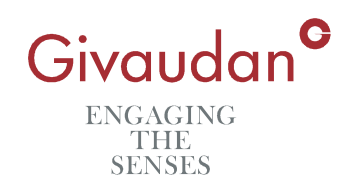

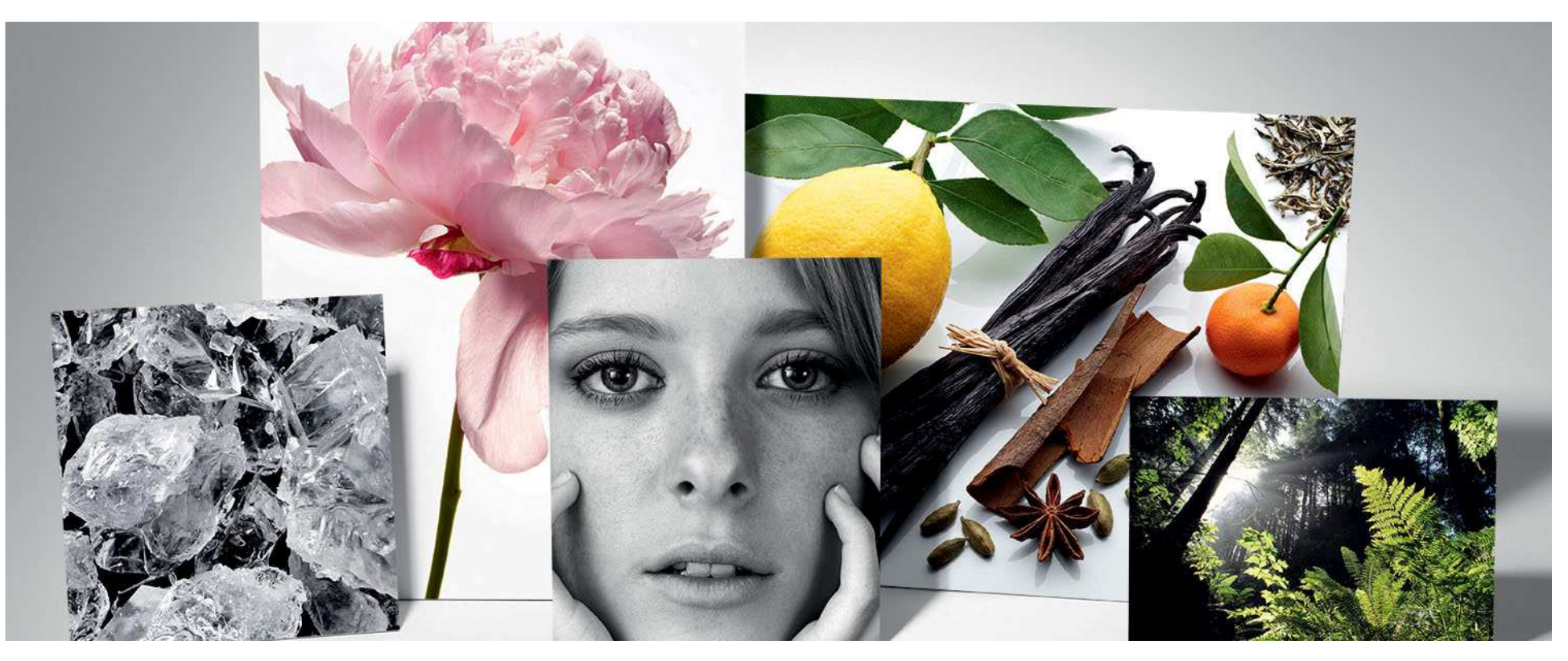

Client Databases – Importation, Issues and Performance ECHA - OECD [Q]SAR Toolbox Workshop Geoffrey Hynes – November 2011 - Helsinki

### **Presentation - Overview**

**OECD – (Q)SAR Toolbox Brief Overview** 

**OECD (Q)SAR Toolbox Database Importation – Version 1** 

**OECD (Q)SAR Toolbox Database Importation – Version 2** 

**Improving Read-Across Analysis Performance** 

**Further Potential Improvements** 

Summary

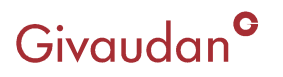

## **OECD - (Q)SAR Toolbox Brief Overview**

#### OECD (Q)SAR Toolbox:

Released in March 2008 (v.1.0). Updated October 2010 (v.2.0). Updated February 2011 (v.2.1).

Toolbox used by: Governments, the chemical industry, other stakeholders

Filling gaps in (eco)toxicity data needed for assessing the hazards of chemicals.

Logical process which allows the grouping chemicals into chemical categories.

Identification of relevant structural characteristics and potential mechanism or mode of action of a target chemical.

Identification of other chemicals that have the same structural characteristics and/or mechanism or mode of action.

Use of existing experimental data to fill the data gap(s).

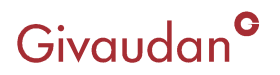

## **OECD - (Q)SAR Toolbox Brief Overview**

Predominant chemicals within the databases:

Pharmaceutical

Agro chemicals

**Published studies** 

Very limited number of fragrance chemicals with experimental data within the Toolbox to allow read-across or trend analysis.

Many of the read-across and trend analyses results are outside of the domain making them unreliable.

Therefore a propriety database is required.

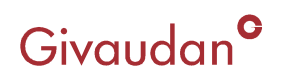

## **Database Importation - Fragrance Chemical**

The next slide highlights the results from a typical fragrance chemical when run through the OECD Toolbox for read-across analysis.

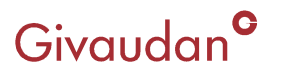

### **Database Importation - Fragrance Chemical**

| Endpoint                                                                                                    |                                                                                                    |                                                                                                    |                                                   |                |      |                                                                                                  |
|----------------------------------------------------------------------------------------------------|----------------------------------------------------------------------------------------------------|----------------------------------------------------------------------------------------------------|---------------------------------------------------|----------------|------|--------------------------------------------------------------------------------------------------|
| QSAR TOOLBOX                                                                                                    | Image: Profile g     Image: Profile g                                                                                                    | aint → Ca <sup>r</sup> gory Definition →                                                                                                    | 0000<br>001<br>10100<br>Data Gap Filling → Report |                |      | BX                                                                                               |
| Data Import<br>Gather Import                                                                                                    | Export Delete<br>t JUCLIDS Database Inventory                                                                                                    |                                                                                                    |                                                   |                |      | The OECD QSAR Toolbox<br>for Grouping Chemicals<br>into Categories<br>Developed by LMC, Bulgaria |
| Detabases Select All Unselect All Invert About Aquatic Sepan MoE Aquatic CASIS Aquatic CASIS Aquatic US-EPA ECOTOX G Bioaccumulation Canada                                                                                                    | Filter endpoint tree                                                                                                    | 1 (Target)                                                                                                    | Gather                                            | <u>data</u>    |      | 1                                                                                                |
| Bioaccumulation fish CEPIC LRI     Biodegradation in soil OASIS     Biodegradation ASIS     Biota-Sediment Accumulation Factor     Carcinogenic Potency Database CPDB     Carcinogenicity & Mutagenicity ISSCAN     Experimental PKA     Experimental PKA     Genetoxicity OASIS     Genetoxicity OASIS     Genetoxicity OASIS     Genetoxicity OASIS | Substance Identity  Physical Chemical Properties  Converted Fate and Transport  Converted Fate and Transport  Converted Fate and Transport  Converted Fate and Transport  Fate and the transport  Fate and the transport  Fate and the transport  Fate and the transport  Fate and the transport  Fate and the transport  Fate and the transport  Fate and the transport  Fate and the transport  Fate and the transport  Fate and transport  Fate and transp | QSAR Toolbo X                                                                                                    | Choose                                            | From Tautomers | 🗸 ок | X Cancel                                                                                         |
| M informaticulary ISSMIC<br>Micronucleus ISSMIC<br>Micronucleus OASIS<br>Phys-chem EPISUITE<br>Repeated dus foxisty NEDO<br>Repeated duss foxisity NEDO<br>Redert: Inhalation Toxisty Database<br>Sikin Inrikation<br>Sikin Sensitisation<br>Sikin Sensitisation<br>Sikin Sensitisation<br>CETOC<br>Terrestrial US-EPA ECOTOC<br>Toxisty Japan MHLW   | Inventory Affiliation     OECD HPV Chemical Categories     Substance Type                                                                                                    |                                                                                                    | )t show this message                              |                | OK.  |                                                                                                  |
| ☑ ToxRefDB                                                                                                    | OS-EPA New Chemical Categories     OS-EPA New Chemical Categories     OS-EPA New Chemicategories     OS-EPA New Chemical Categories     OS-EPA New Chem     | No binding<br>No Binding<br>No binder, without<br>No binding<br>No binding<br>Not possible to cla<br>No superfragment<br>al) Low (Class I)<br>Verseino) Low (Class I)                                              |                                                   |                |      |                                                                                                  |
| Inventories Select All Linselect All Invert About ALCS Canada DSL COSING DSSTox ECHAPR EINECS HPVC OECD HPVC OECD HPVC OECD ISCA SSACH_ECB ISCA                                                                                                    | Acute aquatic toxicity classification by Cramer (with e<br>Acute aquatic toxicity classification by Verha<br>Acute aquatic toxicity MOA by OASIS<br>Aquatic toxicity classification by ECOSAR<br>Bioaccumulation – metabolism alerts                                                                                                    | Autorisisti Class 1 (narcosis o<br>Reactive unspecified<br>Neutral Organics<br>Aliphatic alcohol [<br>Methyl [-CH3]<br>-C=CH [alkenyl hy<br>Carbon with 4 singl<br>-CH- [linear]<br>-CH2 [cyclic]<br>-CH- [cyclic] |                                                   |                |      |                                                                                                  |
| US HPV Challenge Program                                                                                                    | Diraccumulation – metabolism half-lives                                                                                                    | Alinhatia alaohal. [                                                                                                    |                                                   |                |      | <b>▼</b><br> 1/0/0                                                                               |

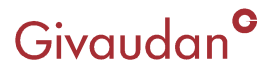

## **OECD (Q)SAR Toolbox**

## **Database Importation**

## Version 1

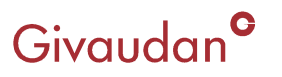

Simple importation method.

Data were displayed using a predefined endpoints tree.

The data were also required to be associated with a leaf node of that endpoints tree.

Fixed system

Data points not specified did not fit neatly in the leaves of the trees. In these instances the following would be returned in the Toolbox.

#### Example 1:

Human health hazards#Genetic Toxicity#in vitro#Undefined Test type#Gene mutation

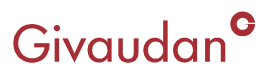

#### Example 2:

For the bacterial reverse mutation assay (Ames test) there was no provision for the following *Escherichia coli* strains.

*E.coli* WP2

E.coli WP2uvrA

E.coli WP2(pKM101)

*E.coli* WP2*uvrA*(pKM101)

Potentially limiting for read-across:

In addition, the WP2 series of strains are specifically requested by the Japanese MHW guidelines.

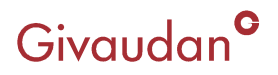

## **OECD (Q)SAR Toolbox**

## **Database Importation**

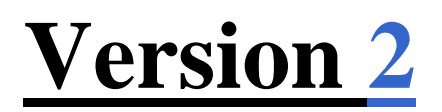

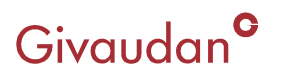

#### Example 3:

New importation method to give more flexibility:

Predefined part (Region)

Dynamic part (Metadata)

However, this meant that for those people already using propriety databases, the following changes needed to be made.

Import Tree Path - Version 1.1

Toxicoloical Information#Genetic <u>Toxicology (mutation and chromosome</u> <u>aberrations</u>)#In Vitro#<u>Ames\_Mutagenicity</u>#<u>Ames Mutagenicity without S9</u>#<u>rat</u>#<u>AMES</u> Salmonella Typhimurium TA 98

Import Tree Path - Version 2.1

Human health hazards#Genetic Toxicity#in vitro#bacterial reverse mutation assay (e.g. Ames test)#Gene mutation#Salmonella typhimurium#without S9#TA 98

### Givaudan<sup>°</sup>

In Vitro – in vitro

#### **Reason for Changes:**

Consistency with the OECD Harmonised Templates [www.oecd.org/ehs/templates].

New harmonised templates allow the smooth electronic exchange of test/summary data information between governments and industry and between databases (IUCLID5).

It was therefore logical to implement them in the Toolbox.

Not only the labels were changed. The whole database structure was changed to comply with the OECD Harmonised Templates.

#### **High Level Changes:**

"Physical Chemical Properties" unchanged.

"Environmental Fate" to "Environmental Fate and Transport".

"Ecotoxicological Information" unchanged.

"Toxicological Information" to "Human Health Hazards".

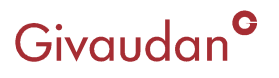

#### Example 4:

For eye irritation/corrosion it seemed logical to follow the same tree path as set out for Ecotoxicology. However, the following tree path was not recognised:

irritation/corrosion#Eye#Corrosion#LD50#168h

Post discussions on the Toolbox Forum and with LMC gave the correct tree path:

irritation/corrosion#Eye#Corrosion

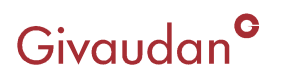

#### **Example 5: Initial considerations**

Initially it seemed relatively easy to import a dataset. However, this was only for short path descriptions such as:

Environmental Fate and Transport#Biodegradation#Biodegradation in water: screening tests#% Degradation

It seemed to be difficult to consistently import longer path descriptions such as:

Ecotoxicological#Information#AquaticToxicity#Mortality#EC50#48h#Animalia# Arthropoda(Invertebrates)#Branchiopoda(branchiopods)#Daphnia magna"

It has been commented in the forum that this appeared to be down to the metadata tags as it was not obviously clear which tags referred to which points on the endpoint path.

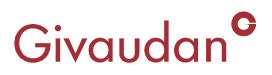

## **Database Importation - Metadata**

#### **Predefined – Metadata**

No template, how do you find the correct path for example "Repeated Dose Toxicity" when there is no Metadata present?

|                | cotoxicological Information                 |  |  |  |
|----------------|---------------------------------------------|--|--|--|
| ₽H             | luman Health Hazards 💦 🧧                    |  |  |  |
|                | -Acute Toxicity                             |  |  |  |
| -Œ             | 3Carcinogenicity                            |  |  |  |
|                | Developmental Toxicity / Teratogenicity     |  |  |  |
|                | Genetic Toxicity                            |  |  |  |
| Immunotoxicity |                                             |  |  |  |
|                | Irritation / Corrosion                      |  |  |  |
|                | -Neurotoxicity                              |  |  |  |
|                | Repeated Dose Toxicity                      |  |  |  |
|                | Rat                                         |  |  |  |
|                | 3Sensitisation                              |  |  |  |
| -              |                                             |  |  |  |
|                | Toxicokinetics, Metabolism and Distribution |  |  |  |
|                |                                             |  |  |  |

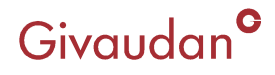

## **Database Importation - Metadata**

Search by using a known chemical such as "sucrose" or "benzene" to obtain the correct Metadata and there are 139 and 22649 respective chemical returns.

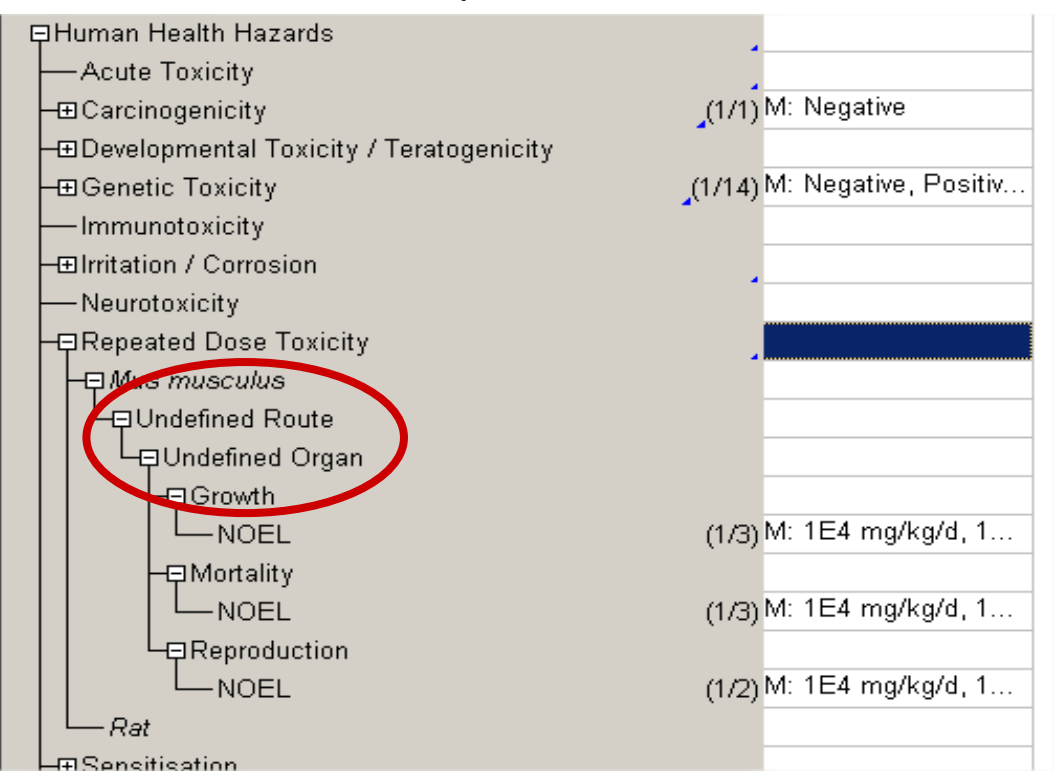

However, for "Repeated Dose Toxicity, there are still "Undefined Route" and "Undefined Organ" information within the OECD Toolbox. Future Read-Across Issues?

Givaudan<sup>°</sup>

## **Database Importation - Metadata**

#### In addition:

Would this be a useful change to this endpoint?

Common Name Tag

Strain Tag

| <br> |                              |             |  |
|------|------------------------------|-------------|--|
|      | - Mouse                      |             |  |
|      | └ — ⊕ Drinking Water         | (2/15)      |  |
|      | -⊞Feed                       | (38/394)    |  |
|      | −⊞Gavage                     | (15/231)    |  |
|      | L⊞Inhalation                 | (10/167)    |  |
|      | –⊞ Mus musculus              | (57/771)    |  |
|      |                              |             |  |
|      | L⊞Undefined Route            | (1/4)       |  |
|      | -🖓 Myotis lucifugus          |             |  |
| r    | L⊞Undefined Route            | (1/1)       |  |
|      |                              |             |  |
|      | L-Dundefined Route           |             |  |
|      | L⊞Undefined Organ            | (1/3)       |  |
|      | -🗗 Oryctolagus cuniculus     |             |  |
|      | L⊞Undefined Route            | (1/3)       |  |
|      | -🖓 Ovis aries                |             |  |
|      | L⊞Undefined Route            | (3/7)       |  |
|      | -⊕Peromyscus maniculatus     | (1/1)       |  |
|      | -⊞ Rat                       | (128/18251) |  |
|      | -🗗 Rattus norvegicus         |             |  |
|      | L⊞Undefined Route            | (59/1847)   |  |
|      | –⊞ Rattus rattus             | (3/13)      |  |
|      | –⊞ Reithrodontomys megalotis | (1/1)       |  |
|      | –⊞Sus scrofa                 | (4/58)      |  |
|      | –⊕Sus sp.                    | (1/2)       |  |
|      | -⊞ Tadarida brasiliensis     | (1/2)       |  |
|      | –⊞ Thomomys talpoides        | (1/8)       |  |
|      | └── Vulpes vulpes            | (1/3)       |  |
| He   | •Sensitisation               | (137/176)   |  |

Givaudan<sup>c</sup>

### **Database Importation - Excel Database**

#### Excel database size

For version 1 of the OECD Toolbox, the excel column width for all the "Exported" data was stored in approximately 52 columns (A - BA).

However, in version 2 of the OECD Toolbox, it is not uncommon to have data stretching over 162 columns (A - FG).

Therefore, when you create your own proprietary database, it seems prudent to limit the amount of data you enter as it can become extremely time consuming.

Currently the Givaudan Central Database contains 35 columns worth of relevant data which can be interrogated during the read-across process.

This was decided by reviewing the following default metadata available in the QSAR Toolbox – User Manual – Database Import Wizard Version 1 released April 2011 Table 1

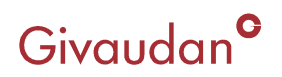

## **Database Importation - Metadata Fields**

| Default label of metadata field | Examples of metadata field                                                                                                    |  |  |  |
|---------------------------------|----------------------------------------------------------------------------------------------------|--|--|--|
|                                 | LC 50,EC10, EC 50, LOEL, NOEL, Skin sensitisation,<br>Carcinogenicity, Ames, Chromosomal aberration, Estrogen receptor                                                                                        |  |  |  |
| Endpoint                        | binding                                                                                                    |  |  |  |
| Duration                        | years, months, days, hours, minutes, seconds                                                                                                    |  |  |  |
|                                 | Daphnia magna, Lepomis symnetricus, Oncorhynchus mykiss, Poecilia                                                                                                    |  |  |  |
| Test organisms (species)        | reticulata, Tetrahymena pyriformis                                                                                                    |  |  |  |
| Effect                          | Immobilization, Mortality, Reproduction                                                                                                    |  |  |  |
|                                 | Maternal toxicity, Developmental toxicity, Fetotoxicity,                                                                                                    |  |  |  |
| Effect type                     | Embryotoxicity                                                                                                    |  |  |  |
| Metabolic activation            | with S9, without S9, no S9 info, with and without                                                                                                    |  |  |  |
| Sexual maturation (offspring)   | Male, Female, Male/Female                                                                                                    |  |  |  |
|                                 | TA 98, TA 100, TA 104, New Zealand White, Swiss, Fischer                                                                                                    |  |  |  |
| Strain                          | 344/DuCrj                                                                                                    |  |  |  |
| Test type                       | bacterial reverse mutation assay (e.g. Ames test), in vitro mammalian<br>cell micronucleus test, bacterial gene mutation assay, acute, subacute,<br>chronic, developmental, static, semi-static, flow-through |  |  |  |
| Type of genotoxicity            | Gene mutaion, Chromosomal aberration, DNA damage and/or repair, genome mutation                                                                                                    |  |  |  |
| Type of method                  | in vivo, in vitro, other                                                                                                    |  |  |  |
| Organ                           | Lung, Liver                                                                                                    |  |  |  |
| Route                           | oral, inhalation, dermal, implantation, intramuscular, intraperitoneal                                                                                                    |  |  |  |
| Givaudan <sup>©</sup>           |                                                                                                    |  |  |  |

# **OECD (Q)SAR Toolbox**

# **Improving Performance**

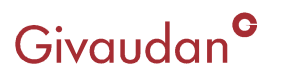

### **Improving Performance - Example 1**

| QSAR Toolbox 2.2.1.1120 [Document_1]                                                                                                    |                                                                                                    |                                                                                                    |                          |                     |                                            |               |                                                                                                    |
|----------------------------------------------------------------------------------------------------|----------------------------------------------------------------------------------------------------|----------------------------------------------------------------------------------------------------|--------------------------|---------------------|--------------------------------------------|---------------|----------------------------------------------------------------------------------------------------|
| QSAR TOOLBOX                                                                                                    | (+)<br>▶ Input                                                                                                    | ►<br>Profiling                                                                                                    | ► Endpoint               | Category Definition | 0)010<br>01<br>10100<br>• Data Gap Filling | ►<br>P Report | 🗿 🕢 🗞<br>About Update                                                                                                    |
| Categorize                                                                                                    | ring <u>D</u> elete                                                                                                    | ete<br>X<br>Dglete All                                                                                                    |                          |                     |                                            |               | The OECD QSAR Toolbox<br>for Grouping Chemicals<br>into Categories<br>Developed by LMC, Bulgaria                                          |
| Grouping methods     Predefined     Database Affiliation     Inventory Affiliation     GEOL HPV Chemical Categories     Substance Type     US-EPA New Chemical Categories     Substance Type     US-EPA New Chemical Categories     DNA binding by OASIS     DNA binding by OASIS     DNA binding by OASIS     DNA binding by OASIS     Protein binding by OASIS     Protein binding by OECD     Protein Binding Petercy     Superfragments     Toxic hazard dassification by Cramer (origit     Toxic hazard dassification by Cramer (origit     Toxic hazard dassification by Cramer (origit     Toxic hazard dassification by COSOR     Bioaccumulation - metabolism half-leves     Bioaccumulation - metabolism half-leves     Bioaccumulation - metabolism half-leves     Bioaccumulation - metabolism half-leves     Bioaccumulation (corrosion Inclusion rules by B     Micronucleus afters by BernightBossa     Mutagenicity/Carcinogenicity afters by Berni     Oncologic Primary Classification     Shin irritation(corrosion Inclusion rules by B     Shin irritation(corrosion Inclusion rules by B     Shin irritation(corrosion Inclusion rules by B     Shin irritation(corrosion Inclusion rules by B     Shin irritation(corrosion Inclusion rules by B     Shin irritation(corrosion Inclusion rules by B     Shin irritation(corrosion Inclusion rules by B     Shin irritation(corrosion Inclusion rules by B     Shin irritation(corrosion Inclusion rules by B     Shin irritation(corrosion Inclusion rules by B     Shin irritation(corrosion Inclusion rules by B     Shin irritation(corrosion Inclusion rules by B     Shin irritation(corrosion Inclusion rules by B     Shin irritation(corrosion I | Structure Structure Structure Chrysical Chen Environmental Chen Control Chen Chrysical Chen Environmental Chen Chen Chen Chen Chen Chen Chen Chen                                  | ntity<br><u>nical Properties</u><br><u>Fate and Transport</u><br><u>al Information</u><br><u>Hazards</u><br>ity<br><u>city</u><br><u>city</u><br><u>ci</u> | genicity<br>Distribution |                     |                                            |               | Issues ???<br>Fragrance substances<br>are defined as discrete<br>chemicals and are not<br>defined within the OECD<br>or US-EPA categories |
| Organic functional groups (US EPA)<br>Organic functional groups, Norbert Haider i<br>Structure similarity<br>Case 1<br>Defined Categories<br>Document_1                                                                                                    | OECD HPV Chemical Categories     Substance Type     US-EPA New Chemical Categorie     Estrogen Receptor Binding     Protein binding by OASIS     No binder, without     No binding |                                                                                                    |                          |                     | gories<br>egories                          |               | (N/A)<br>Discrete chemical<br>(N/A)                                                                                                    |
| 1 Document 1                                                                                                    |                                                                                                    |                                                                                                    |                          |                     |                                            |               | 1/0/0                                                                                                    |

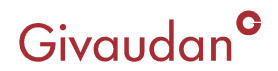

### **Example: Skin Sensitization**

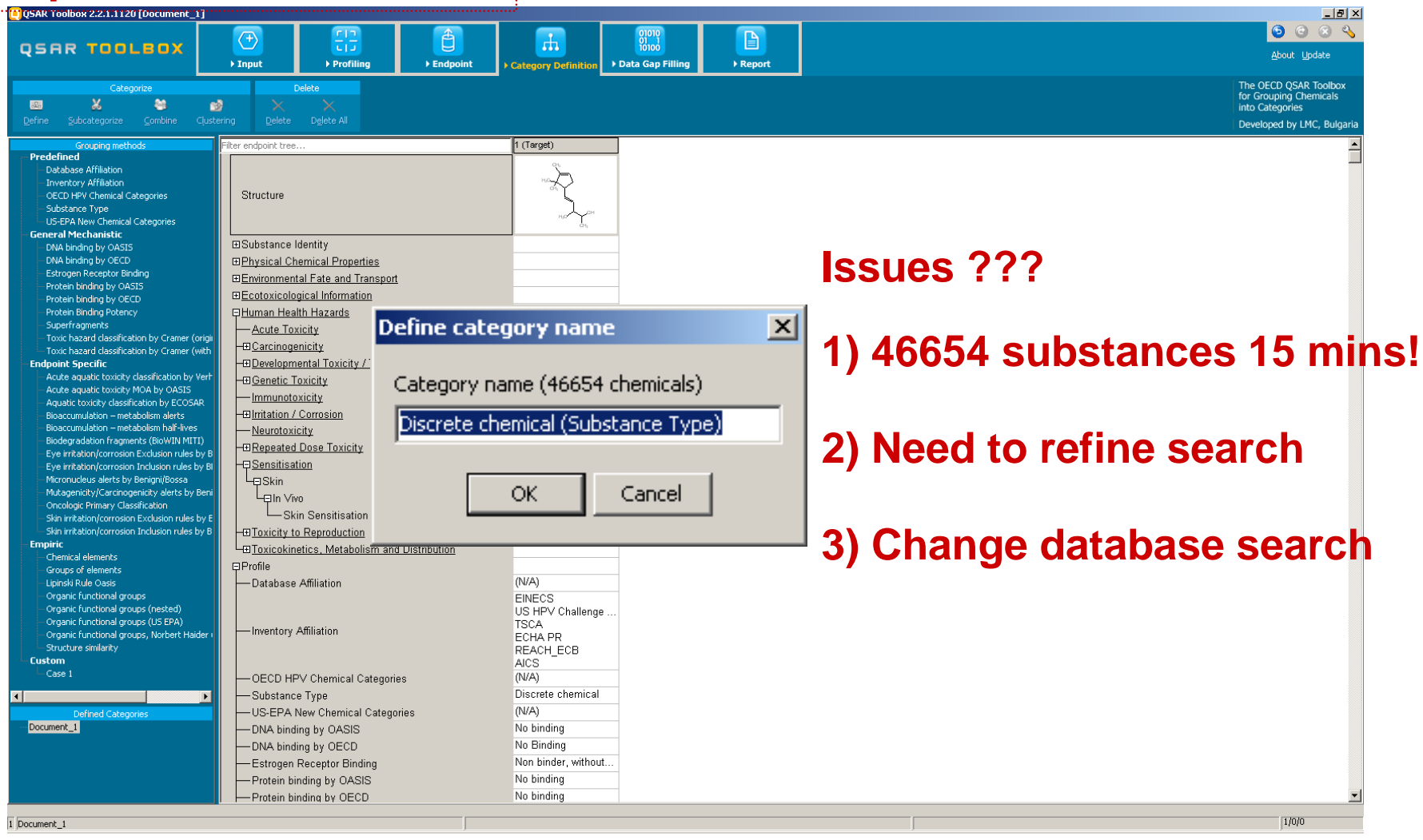

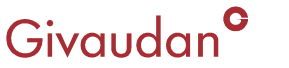

### **Improving Performance - Example 1**

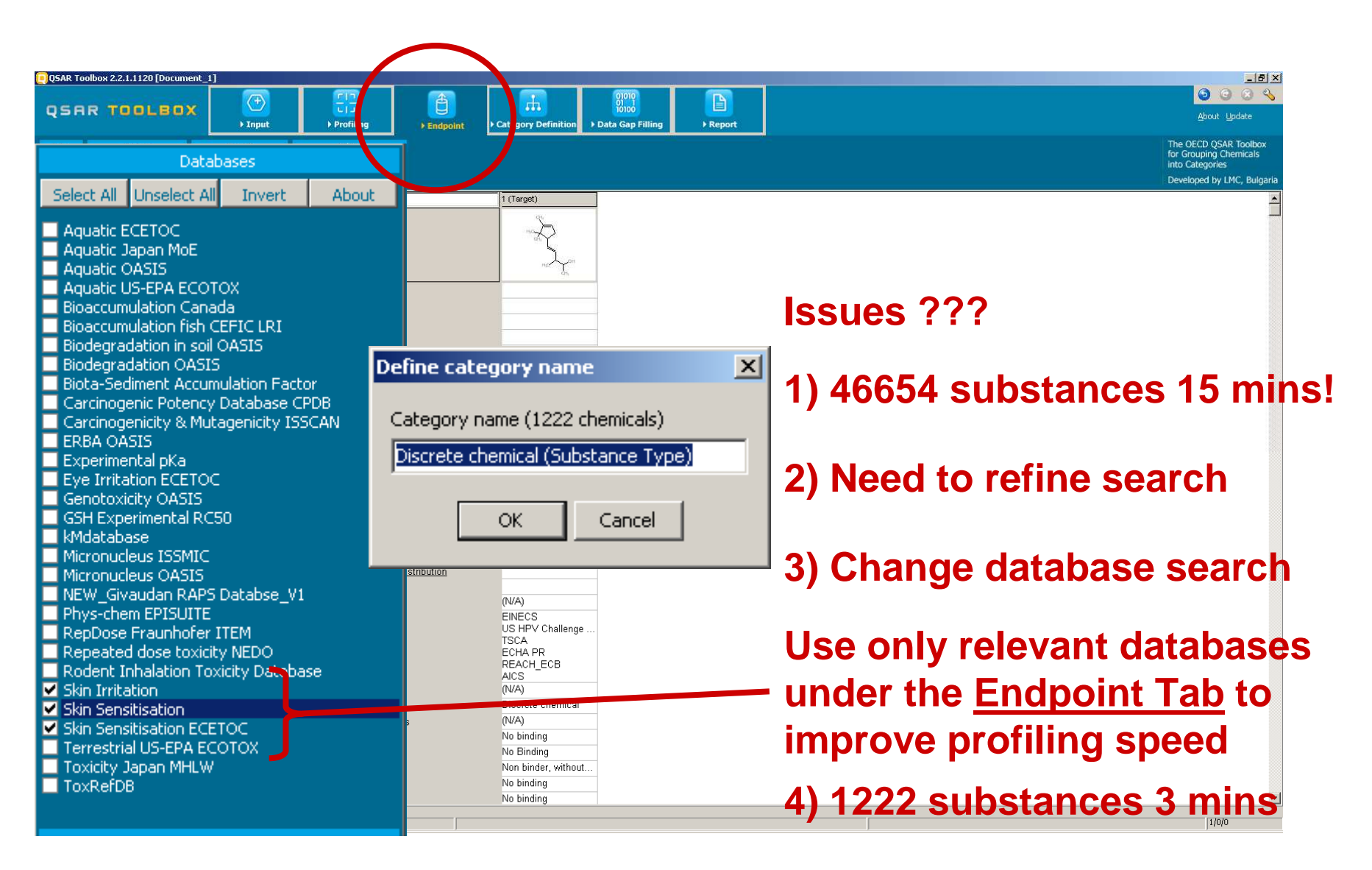

Givaudan<sup>°</sup>

### **Improving Performance - Example 2**

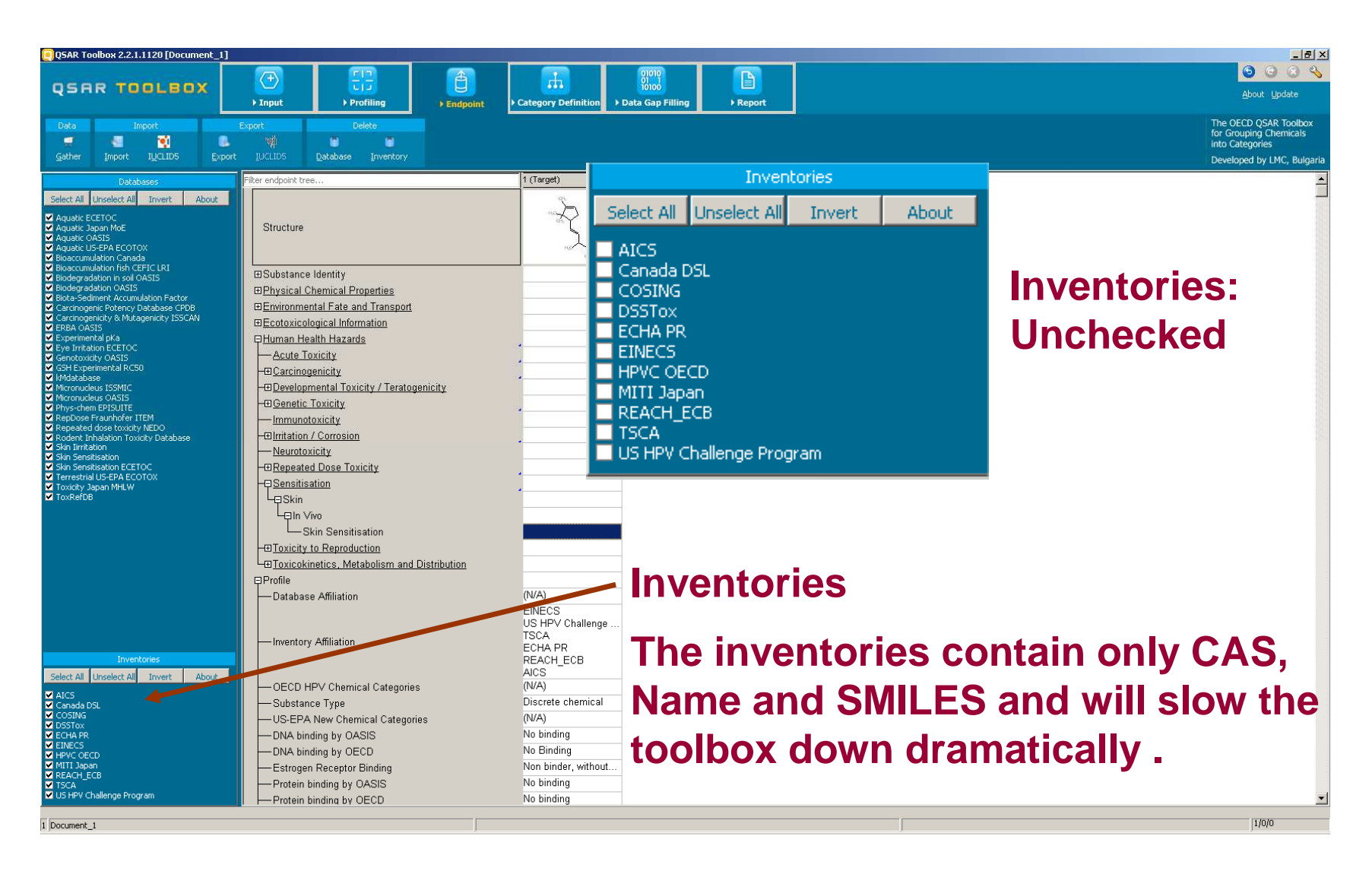

Givaudan<sup>C</sup>

## **OECD (Q)SAR Toolbox**

## **Interfacing**

## Version 2

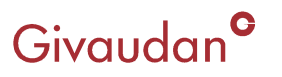

## Interfacing - Version 2

#### Interface with other software:

Due to the consistency with the OECD Harmonised Templates the following additional interactions are/will be available

#### **Current Interactions:**

The Toolbox will allow the import/export with IUCLID. Although IUCLID 5.3 is not yet supported but will be added in version 3.0 of the Toolbox.

Reports generated comply with Agency formats

QSAR Model Report Format (QMRF) QSAR Prediction Report Format (QPRF)

#### **Future Interactions:**

Data exchange with eChemPortal.

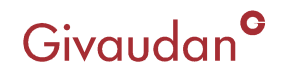

## **OECD (Q)SAR Toolbox**

## **Further Potential Improvements**

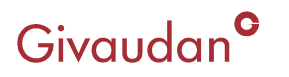

### **Further Potential Improvements**

| Automation                  | : Run series of structures<br>: Based on either CAS, SMILES, name |
|-----------------------------|-------------------------------------------------------------------|
| Ability to save predictions | : New database<br>: Automatically saved                           |
| Databases                   | : Centralised company databases                                   |

Givaudan<sup>°</sup>

## **OECD (Q)SAR Toolbox**

## **Summary**

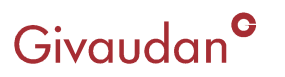

### **Summary**

Version 2 has further improved the usability of the OECD [Q]SAR Toolbox.

For certain industries, the use of a propriety database is essential to be within the read-across domain.

The importation of propriety databases is relatively easy, however the metadata tags for the endpoint tree path can be difficult to set up initially.

There are still some issues with undefined routes and organs within the databases.

Selection of the correct databases can greatly increase the speed of analysis when completing read-across.

The potential improvements and additional interactions are exciting for version 3 of the OECD [Q]SAR Toolbox.

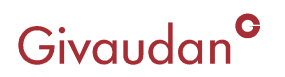

### **Presentation - Overview**

Thank you for listening.

Any Questions?

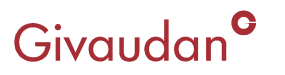

## Givaudan<sup>G</sup> ENGAGING THE SENSES